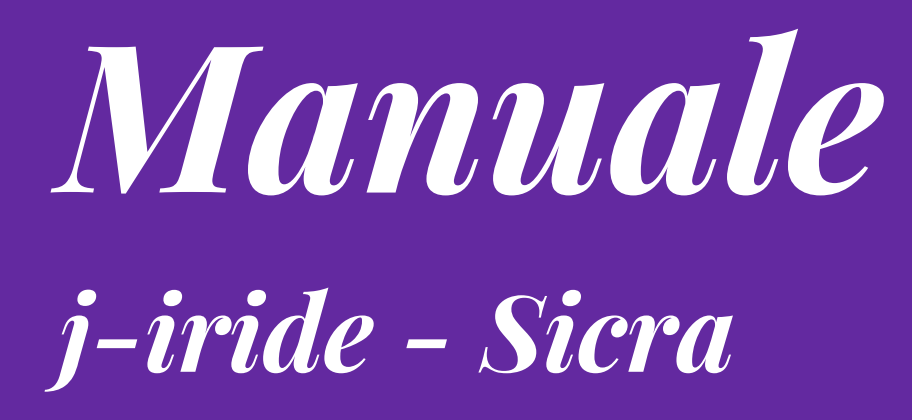

## Consultazione contratti

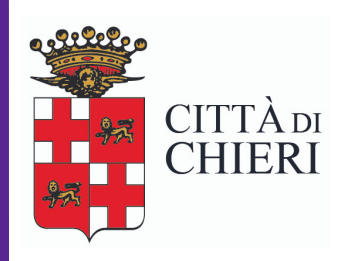

Aggiornato a luglio 2018

**Area Servizi Finanziari e Patrimoniali** Servizio Gare, appalti, contratti

## **ISTRUZIONE PER LA CONSULTAZIONE DEI CONTRATTI SU J-IRIDE**

Il Servizio Gare Appalti Contratti, una volta che un contratto viene stipulato (ora per la quasi totalità in formato digitale nativo), inserisce il file del contratto (e gli eventuali allegati) nella piattaforma **J-IRIDE** (Gestione documentale).

In questa sezione sono inseriti **tutti i contratti che sono anche iscritti al Repertorio generale** (cartaceo) del Comune (tenuto dal Servizio Gare appalti contratti) e quindi:

- atti pubblici o scritture private relative ad appalti di lavori, forniture, servizi, erogazione contributi, convenzioni in genere, etc.

Invece **NON SONO INSERITI** i contratti relativi alle concessioni cimiteriali che si trovano nell'apposita sezione curata direttamente dai Servizi demografici.

**ATTENZIONE:** La **Repertoriazione** dei contratti è un'operazione che compie **ESCLUSIVAMENTE** il Servizio gare appalti contratti

Per visionare e scaricare un contratto, entrare in:

- GESTIONE DOCUMENTALE
- GESTIONE
- RICERCA DOCUMENTI

|                                                                                                    |                                     |                                | CO                                            | MUNE DI CHIERI - Sicr@Web - Utente: Parillo | Antonio         |                     | 🖬 🗖 🔀 🛃 Docur                                                                                                    |
|----------------------------------------------------------------------------------------------------|-------------------------------------|--------------------------------|-----------------------------------------------|---------------------------------------------|-----------------|---------------------|----------------------------------------------------------------------------------------------------|
|                                                                                                    | DEMOGRAFICO                         | TRIBUTI                        | RAGIONERIA                                    | UFFICIO TECNICO                             | AFFARI GENERALI | PRATICHE            | GESTIONE                                                                                                    |
|                                                                                                    | Contras Deservatives Conferences    | Determine                      | Inerth (1994) Construct Francisco (           |                                             | • Ges           | tione Documentale • | il i 🗅 🛛                                                                                                    |
|                                                                                                    | Gestione Documentale Conligurazione | Gestione Pasacoli Documenti Co | legau Ouica <u>O</u> pzioni Anjestre <u>r</u> |                                             |                 |                     | A No                                                                                                    |
|                                                                                                    |                                     |                                |                                               |                                             |                 |                     |                                                                                                    |
|                                                                                                    |                                     |                                |                                               |                                             |                 |                     |                                                                                                    |
| Rece Documents         Richel Adarta         Richel Adarta <t< td=""><td></td><td></td><td></td><td></td><td></td><td></td><td></td></t<>                                                                                                    |                                     |                                |                                               |                                             |                 |                     |                                                                                                    |
| Recra forcement     Ricera forcement     Ricera forcement <td></td> <td></td> <td></td> <td></td> <td></td> <td></td> <td>N</td>                                                                                                    |                                     |                                |                                               |                                             |                 |                     | N                                                                                                    |
| Image: Space Doubleton     Risk: Add Doubleton     Risk: Add Doubleton    <                                                                                                    |                                     |                                |                                               | Ricerca Documenti                           |                 | K 7 X               |                                                                                                    |
| RUCHAURDON   Querth   Querth                                                                                                    |                                     |                                | Jocumento                                     |                                             |                 |                     | , in the second second s |
| Clashikanon       Pocobi<br>ggetto   Data               Documen.<br>Alegne     0   0   0   0   0   0   0   0   0                                                                                                    |                                     | RICERCA DOCUMENTI              |                                               |                                             |                 |                     | -                                                                                                    |
| Top Documento                                                                                                    |                                     | Classificazione                |                                               | Fascicolo                                   |                 | 1                   | 4                                                                                                    |
| Operation     Pack de     Pack de     Pack                                                                                                    |                                     | Tipo Documento                 |                                               | Iter                                        |                 |                     | -                                                                                                    |
| Normation     Applicazore     Papirage     Protocolo     Protocolo <td></td> <td>Oggetto</td> <td></td> <td>Data: dal 🖉 🔻</td> <td>al 🚺 💌 N. 🚺</td> <td></td> <td><u>ب</u></td>                                                                                                    |                                     | Oggetto                        |                                               | Data: dal 🖉 🔻                               | al 🚺 💌 N. 🚺     |                     | <u>ب</u>                                                                                                    |
| Applicación v organe v v v v v v v v v v v v v v v v v v v                                                                                                    |                                     | Nominativo                     |                                               | Ruolo                                       |                 |                     |                                                                                                    |
| Regardo de la construitad Arnulate<br>Assegnado de la construitad Arnulate<br>Also de la construitad Arnulate<br>Also de la construitad Arnulate<br>Appl. / Cod. Traco / / Protocollo Pra<br>Protocollo Pra<br>Company Construitad Arnulate<br>Company Construitad Arnulate<br>Company Construitad<br>Company Construitad<br>Company Cons |                                     | Applicazione                   |                                               | ✓ Origine ♥ ♥ ♥                             | ID Documen      |                     | ·                                                                                                    |
| Assegnations in the intervention in the intervention is a second second                                                                                                    |                                     | Registro                       |                                               | 🔄 🔍 Data reg: dal 📃 🔻                       | al 🔤 🔻 N.da 📃 a | Includi Annullati   |                                                                                                    |
| Allesti   Appl / Cod. Trasco Tpo Documento Numero Data Oggetto Protocolo Protocolo Pra Oggetto Oggetto                                                                                                    |                                     | Assegnazione                   | T tipo                                        | Ufficio                                     |                 |                     | <u></u>                                                                                                    |
| Alledo T Recera Full Text Appl. / Cad. Trasco / / Too Documento Numero Data Oggetto Protocollo Pra                                                                                                    |                                     |                                |                                               | Utente                                      |                 |                     |                                                                                                    |
| Appl./Cod.Trasco /<br>Tpo Documento Numero Data Oggetto Protocolo Pra<br>Protocolo Pra<br>Protocolo Pra<br>Protocolo Pra<br>Protocolo Pra<br>Pra<br>Protocolo Pra<br>Pra<br>Protocolo Pra<br>Pra<br>Protocolo Pra<br>Pra<br>Protocolo Pra<br>Pra<br>Protocolo Pra<br>Pra<br>Pra<br>Pra<br>Protocolo Pra<br>Pra<br>Pra<br>Protocolo Pra<br>Pra<br>Pra<br>Pra<br>Pra<br>Pra<br>Pra<br>Pra                                                                                                    |                                     | Allegati                       | •                                             | Ricerca Full Text                           | 0               |                     |                                                                                                    |
| Tpo Documento Numero Data Oggetto Protocolo Pra<br>Protocolo Pra<br>Protocolo Pra<br>Protocolo Pra<br>Protocolo Pra<br>Protocolo Pra<br>Protocolo Pra<br>Protocolo Pra<br>Protocolo Pra<br>Pra<br>Protocolo Pra<br>Pra<br>Protocolo Pra<br>Pra<br>Protocolo Pra<br>Pra<br>Pra<br>Pra<br>Pra<br>Pra<br>Pra<br>Pra                                                                                                    |                                     |                                |                                               | Appl. / Cod. Trasco                         | 1               |                     |                                                                                                    |
|                                                                                                    |                                     | Tipo Documento                 | Numero Data                                   | Öggetto                                     |                 | Protocollo Pra      | • • • • • • • • • • • • • • • • • • •                                                                                                    |
|                                                                                                    |                                     |                                |                                               |                                             |                 |                     |                                                                                                    |
| Pretilo Antone © 06/07/2018                                                                                                    |                                     |                                |                                               |                                             |                 |                     |                                                                                                    |
|                                                                                                    |                                     |                                |                                               |                                             |                 |                     |                                                                                                    |
|                                                                                                    |                                     |                                |                                               |                                             |                 |                     |                                                                                                    |
| Image: Second Second                                                                                                    |                                     |                                |                                               |                                             |                 |                     | ġ                                                                                                    |
| Image: Second Second Secon                                                                                                    |                                     |                                |                                               |                                             |                 |                     | 1                                                                                                    |
| Image: Second Second Secon                                                                                                    | ,                                   | /                              |                                               |                                             |                 |                     | ģ                                                                                                    |
| Image: Second Second Secon                                                                                                    | /                                   |                                |                                               |                                             |                 |                     | 1                                                                                                    |
| Image: Second Second Secon                                                                                                    | /                                   |                                |                                               |                                             |                 |                     | 14                                                                                                    |
| Image: Contraction of the second second                                                                                                    | /                                   |                                |                                               |                                             |                 |                     | 1                                                                                                    |
|                                                                                                    |                                     |                                |                                               |                                             | 00              | ) 🔲 💿 🏈 🔮           | Parillo Antonio 🕑 06/07/2018 📰 🤖                                                                                                    |
| W5/07/2018 : Disegno<br>Pg 1                                                                                                    |                                     |                                | 🚿 📃 🙏                                         |                                             |                 |                     | IT • • • • • • • • • • • • • • • • • • •                                                                                                    |
| Pg 1                                                                                                    |                                     |                                |                                               |                                             |                 |                     | 06/07/2018 : Disegno                                                                                                    |
|                                                                                                    |                                     |                                |                                               |                                             |                 |                     | Pg 1                                                                                                    |
|                                                                                                    | /                                   |                                |                                               |                                             |                 |                     |                                                                                                    |

Scrivere in REGISTRO: "contratti"

Se ci sono altri riferimenti noti, inserirli nelle apposite caselle, altrimenti cliccando sul **BINOCOLO** dopo qualche secondo il sistema produce l'elenco dei contratti, come da videata seguente:

| Total Contract         Contract         Contract         Contract         Contract           CONTRACT         Image         Image         Im                                                                                                    | Total and a construction of the second of columbits of the second of columbits of the second of the second of t | Desimontale Configurations Configuration                                                                                                    | Econole Decomposition | logoti Utilità Opziani P        | Einentra 2                                                                                              | • Ocation                                                                           | - Documentare -                            |                  |                |
|----------------------------------------------------------------------------------------------------|----------------------------------------------------------------------------------------------------|----------------------------------------------------------------------------------------------------|-----------------------|---------------------------------|----------------------------------------------------------------------------------------------------|-------------------------------------------------------------------------------------|--------------------------------------------|------------------|----------------|
| Numero         Numero         Production           CONTRATTO         Organization         Production         Production                                                                                                    | Durante         Operation           Contraction         France.org         France.org                                                                                                    | Documentale Conligurazione Gesuone                                                                                                    | Pascicol Documentu Co | ilegau Oulica <u>O</u> pzioni P | Pilestre 7                                                                                              |                                                                                     |                                            |                  |                |
| Top Documento         Protocolo         Protocolo                                                                                                    | Topo Documento           CALD DOCUMENTI           Reserve         Fasocolo           Data:::da         al         al         al           Opgetto         Data:::da         al         al         al         al           Registo         Ruob         al         al         al         al         al         al           Registo         Ruob         al         al         N.d.         al         incluid Annulatis           Garaccolo         Ruob         al         N.d.         al         Incluid Annulatis           Garaccolo         Ruob         al         N.d.         al         Incluid Annulatis           Allegali         Reservice / Intert         al         N.d.         al         Incluid Annulatis           Contractor         Data:: contractor         Contractor         Contractor         Contractor         Protocolo         Protocolo         Pro                                                                                                    |                                                                                                    |                       |                                 | Ricel ca Documenti                                                                                      |                                                                                     |                                            |                  |                |
| CONTRATTO       Contratto       Contratto       Potocol       Potocol       Potocol       Potocol       Potocol       Potocol       Contratto       Contratto       Contratto       Contratto       Contratto       Contratto       Contratto       Contratto       Contratto       Contratto       Contratto       Contratto       Contratto       Contratto       Contratto       Contratto       Contratto       Contratto                                                                                                    | Kadow                                                                                                    | So La Nuovo Documento                                                                                                    |                       |                                 |                                                                                                    |                                                                                     |                                            |                  |                |
| effection       Image: Feace Col       Image: Feace Col       Image:                                                                                                    | sinazone                                                                                                    | RCADOCUMENTI                                                                                                    |                       |                                 |                                                                                                    |                                                                                     |                                            |                  |                |
| Top Documento         Numero         Protocolo         Protocolo         <                                                                                                    | Top         Description         Protocols         Protocols         Pr                                                                                                    | sificazione                                                                                                    | 17:                   | Fascicolo                       |                                                                                                    |                                                                                     |                                            |                  |                |
| Commento         Iter           Oggetto         Rub         Image: Image:                                                                                                    | Commanda         Inter           Oggetto         Data: di la la la la la la la la la la la la la                                                                                                    |                                                                                                    | 10                    |                                 |                                                                                                    |                                                                                     |                                            |                  |                |
| Cogento         Desta: dal         all         NL           Ruscone         Contraction         Ruscone         Includi Annulation           Registro         REGISTRO DEL CONTRATTI         Deta registra         Includi Annulation           Spacione         Impo         Impo         Impo         Impo           Juscone         Impo         Impo         Impo         Impo         Impo           Allegati         Impo         Impo         Impo         Impo         Impo         Impo           Contraction         Tapo         2006/2018         Aresta contraction of Registro DEL Contraction         Protocolio         Protocolio                                                                                                    | Cogetto         Data: dal         I         I                                                                                                    | oumento                                                                                                    |                       | Iter                            |                                                                                                    |                                                                                     |                                            |                  |                |
| Immatrix         Rudo         Immatrix           Registro         PEGISTRO DEI CONTRATTI         Orgine         Immatrix         Immatrix         Immatrimmatrix         Immatrix         Immatrimmatrix                                                                                                    | Immanio         Rue of organe         Immanio           Registro         REGISTRO DEL CONTRATTI         Data reg: dal         Immanio         Immanio         I                                                                                                    | Oggetto                                                                                                    |                       | Data: dal                       | ▼ al ▼ N                                                                                                |                                                                                     |                                            |                  |                |
| Income       Image: Image: Image                                                                                                    | Ragistro       PEGISTRO DEI CONTRATTI       Data reg: dal       Image: dal       Image: dal                                                                                                    | minativo                                                                                                    |                       | Ruolo                           |                                                                                                    |                                                                                     |                                            |                  |                |
| Markade         Contract         Description         Description         Description           Allegati         Implicit         Implicit                                                                                                    | Machane         Contract         Operating         Contract         Document         Includi Annulati           grazione         top         utera         utera <td< td=""><td></td><td></td><td>Origina 🔽 📿</td><td>Z Z ID Decumen</td><td><b>-</b></td><td></td><td></td></td<>                                                                                                    |                                                                                                    |                       | Origina 🔽 📿                     | Z Z ID Decumen                                                                                          | <b>-</b>                                                                            |                                            |                  |                |
| Registri         Vector         United         Includi Annullatis           agrazione         tpo         uterie         uterie <t< td=""><td>Registri         RECISTRO DEL CONTRATTI         Data reg: del         Imit de         Imit de           agrazione</td><td></td><td></td><td></td><td></td><td></td><td></td><td></td></t<>                                                                                                    | Registri         RECISTRO DEL CONTRATTI         Data reg: del         Imit de         Imit de           agrazione                                                                                                    |                                                                                                    |                       |                                 |                                                                                                    |                                                                                     |                                            |                  |                |
| Image: Image:                                                                                                    | Image: Image:  | Registro REGISTRO DEI CONTRATTI                                                                                                    |                       | Data reg: dal 🚺 📶               | N.da a                                                                                                  | Includi Annullati                                                                   |                                            |                  |                |
| Allegat         Item         Ricerca Full Text         Protocolo         Protocolo         <                                                                                                    | Allegal         Itema         Ricerca Full Text         Ricerca Full Text         Ricerca Full Te                                                                                                    | egnazione 🔄 tipo                                                                                                    |                       | Ufficio                         |                                                                                                    |                                                                                     |                                            |                  |                |
| Allegati         Record Full Text           Appl. / Cod. Traco         /           Top Documento         Numero         Data         Oggetto         Protocolo         Protocolo <td>Allegati         Recerca Full Text           Appl. / Colt Trasco         /           Tipo Documento         Numero         Data         Oggetto         Protocolo         Protocolo           ContractTo         7801         2006/2018         APPENDICA. CONTRATTO PREPRIORIO N. 7601/2015FER: LA REALIZZATIONE DI LIN CENTRO ESTIVO DILENO FER B         090309/2014           ContractTo         7801         2006/2018         ContractTo DAPPALTO DEI LAVORI DI RISTRUTTURAZIONE DU LIN CENTRO ESTIVO DILENO FER B         090309/2014           ContractTo         7801         2006/2018         ContractTo DAPPALTO DEI LAVORI DI RIGUALIFICAZIONE MANTENIMENTO VIE CITTADNE E INTERVENTI DI MESSA         0030204/2014           ContractTo         7801         2006/2018         ContractTo DAPPALTO DEI LAVORI DI RUQUALIFICAZIONE MANTENIMENTO VIE CITTADNE E INTERVENTI DI MESSA         0030204/2014           ContractTo         7703         21/06/2018         ContractTo DAPPALTO DEI LAVORI DI RUQUALIFICAZIONE MANTENIMENTO VIE CITTADNE INTERVENTI DI MESSA         0030204/2014           ContractTo         7703         13/06/2018         ContractTo DAPPALTO DEI LAVORI DI REQUALIFICAZIONE MANTENIMENTO VIE CITTADNE INTERVENTI DI MESSA         003039/2014           ContractTo         7793         13/06/2018         ContractTo DAPPALTO DEI LAVORI DI ADEGLIAMENTO FUNZIONALE DEGLI DIMOBILI COMUNALI (VERA A2/2017) L         0028832/2014               Contrac</td> <td></td> <td></td> <td>Litente</td> <td></td> <td></td> <td></td> <td></td>                                                                                                    | Allegati         Recerca Full Text           Appl. / Colt Trasco         /           Tipo Documento         Numero         Data         Oggetto         Protocolo         Protocolo           ContractTo         7801         2006/2018         APPENDICA. CONTRATTO PREPRIORIO N. 7601/2015FER: LA REALIZZATIONE DI LIN CENTRO ESTIVO DILENO FER B         090309/2014           ContractTo         7801         2006/2018         ContractTo DAPPALTO DEI LAVORI DI RISTRUTTURAZIONE DU LIN CENTRO ESTIVO DILENO FER B         090309/2014           ContractTo         7801         2006/2018         ContractTo DAPPALTO DEI LAVORI DI RIGUALIFICAZIONE MANTENIMENTO VIE CITTADNE E INTERVENTI DI MESSA         0030204/2014           ContractTo         7801         2006/2018         ContractTo DAPPALTO DEI LAVORI DI RUQUALIFICAZIONE MANTENIMENTO VIE CITTADNE E INTERVENTI DI MESSA         0030204/2014           ContractTo         7703         21/06/2018         ContractTo DAPPALTO DEI LAVORI DI RUQUALIFICAZIONE MANTENIMENTO VIE CITTADNE INTERVENTI DI MESSA         0030204/2014           ContractTo         7703         13/06/2018         ContractTo DAPPALTO DEI LAVORI DI REQUALIFICAZIONE MANTENIMENTO VIE CITTADNE INTERVENTI DI MESSA         003039/2014           ContractTo         7793         13/06/2018         ContractTo DAPPALTO DEI LAVORI DI ADEGLIAMENTO FUNZIONALE DEGLI DIMOBILI COMUNALI (VERA A2/2017) L         0028832/2014               Contrac                                                                                                    |                                                                                                    |                       | Litente                         |                                                                                                    |                                                                                     |                                            |                  |                |
| Image         Recerval III retr         Appl. / Cod. Tracoc         / /           Tipo Documento         Numero         Data         Oggetto         Protocolo Pra         000000014         0           CONTRATTO         7001 21/06/2018         APPENDICE AL CONTRATTO PREPERTORIO N. 7601/2019ERE LA REALIZZAZIONE DI LIN CENTRO ESTIVO DILENO PER B         0003000/2014         0           CONTRATTO         7001 20/06/2018         CONTRATTO PAPPAITO DEI LAVORI DI RISTRUTTURAZIONE DELL'EDIFICIO SCULASTICO DI VIA FLIL CENTRO DER NO         000300/2014         0           CONTRATTO         7000 21/06/2018         CONTRATTO DAPPAITO DEI LAVORI DI RISTRUTTURAZIONE DELL'EDIFICIO SCULASTICO DI VIA FLIL CENTRO DER NO         0030300/2014         0           CONTRATTO         7000 21/06/2018         CONTRATTO DAPPAITO DEI LAVORI DI RISTRUTTURAZIONE DELL'EDIFICIO SCULASTICO DI VIA FLIL CENTRO CON TRESA         0030204/2014         0           CONTRATTO         7000 21/06/2018         CONTRATTO DAPPAITO DEI LAVORI DI ROSCULTURA LINORONI CONTRIBUTO AI SERVIZIO FER LA CONTRIBUTO AI SERVIZIO FER LA CENTRATO DAPPAITO DEI LAVORI DI ADEGLAVENTO FUNCTIONALE DESLI TIMOGNIL COMUNALI - CIG 743075         0028335/2014         0           CONTRATTO         7799         13/06/2018         CONTRATTO DAPPAITO DEI LAVORI DI ADEGLAVENTO FUNCTONALE DESLI TIMOGNIL COMUNALI - CIG 743075         0028335/2014         0           CONTRATTO         7799         13/06/2018         CONTRATTO DAPPAITO                                                                                                    | Image         Image: Contract         Appl. / contract         /                                                                                                    |                                                                                                    |                       |                                 |                                                                                                    |                                                                                     |                                            |                  |                |
| Appl. / Cod. Trasco         /         /         /         /         /         /         /         /         /         /         /         /         /         /         /         /         /         /         /         /         /         /         /         /         /         /         /         /         /         /         /         /         /         /         /         /         /         /         /         /         /         /         /         /         /         /         /         /         /         /         /         /         /         /         /         /         /         /         /         /         /         /         /         /         /         /         /         /         /         /         /         /         /         /         /         /         /         /         /         /         /         /         /         /         /         /         /         /         /         /         /         /         /         /         /         /         /         /         /         /         /         /         /         /         /                                                                                                    | Appl. / Cod. Trasco         /                                                                                                    | Allegati 🔄                                                                                                    |                       |                                 |                                                                                                    |                                                                                     |                                            |                  |                |
| Tipo Documento         Numero         Data         Oggetto         Protocolo         Protocolo         Pro                                                                                                    | Tipo Documento         Numero         Data         Oggetto         Protocolio         Protocolio                                                                                                    |                                                                                                    | Appl.                 | / Cod. Trasco                   |                                                                                                    |                                                                                     |                                            |                  |                |
| CONTRATTO         7804         2/X6/2018         JAPE PADICE AL CONTRATTO DESERTO IN 7.601/2015ER LA REALIZZATIONE DI LAN CENTRO ESTIVO DILENO PER B         0030300/2016         ©           CONTRATTO         7800         20/66/2018         CONTRATTO DAPALTO DEL LAVORI DI RISTRUTURAZIONE DIL EDEFICIO SCOLASTICO DI VIA FLIL CERVI CON TR         Image: Contractor Dapace Contractor Dapace Contractor Dapac                                                                                                    | CONTRATTO         790         2146/2018         APERNDICS AL CONTRATTO PREPERTORIO N. 7601/2019ER LA REALIZZAZIONE DI LIN CENTRO ESTIVO DILINIO FER B         0003000/2016           CONTRATTO         7700         20/6/2018         CONTRATTO DE LLAVORI DI RISTRUTTURAZIONE DELL'EDIFICIO SCALASTICO DI VIA FILLI CERVI CON TR            CONTRATTO         7700         20/6/2018         CONTRATTO DE LLAVORI DI RISTRUTTURAZIONE DELL'EDIFICIO SCALASTICO DI VIA FILLI CERVI CON TR            CONTRATTO         7700         21/06/2018         CONTRATTO DE LLAVORI DI RIJULFICAZIONE MARTENIMENTO VIE CITTADINE E INTERVENTI DI MESSA         000309/2016           CONTRATTO         7700         21/06/2018         CONTRATTO DI LAVORI DI RIJULFICAZIONE MARTENIMENTO VIE CITTADINE E INTERVENTI DI MESSA         000319/2016           CONTRATTO         7799         31/06/2018         CONTRATTO DI LAVORI DI BADGIAMENTO FUNZIONALE DEGLI MMOBILI COMUNALI (CERA A2/2017) L         002389/2016           CONTRATTO         7799         31/06/2018         CONTRATTO DI SERVIZIO DI MANUTENZIONALE DEGLI MMOBILI COMUNALI (CERA A2/2017) L         0028832/2016           CONTRATTO         7799         31/06/2018         CONTRATTO DI SERVIZIO DI MANUTENZIONALE DEGLI MMOBILI COMUNALI (CERA A2/2017) L         0028832/2016           CONTRATTO         7799         31/06/2018         CONTRATTO DI APPALTO DEI LAVORI DI ADEGLIAMENTO FUNZIONALE DEGLI DIMOBILI COMUNALI (CERA A2/2017) L         0024832/2                                                                                                    | Tipo Documento                                                                                                    | Numero                | Data                            | Oc                                                                                                    | getto                                                                               | Protocollo                                 | Pra              |                |
| CONTRATTO         (7901)         20/06/2018         CONTRATTO PAPAL TO DEL LAVORI DI RISTRUTTURAZIONE DEL EDIFICIO SCALASTICO DI VIA FLIL CEPVI CON TR         (7001)         (7001)         (7001)         (7001)         (7001)         (7001)         (7001)         (7001)         (7001)         (7001)         (7001)         (7001)         (7001)         (7001)         (7001)         (7001)         (7001)         (7001)         (7001)         (7001)         (7001)         (7001)         (7001)         (7001)         (7001)         (7001)         (7001)         (7001)         (7001)         (7001)         (7001)         (7001)         (7001)         (7001)         (7001)         (7001)         (7001)         (7001)         (7001)         (7001)         (7001)         (7001)         (7001)         (7001)         (7001)         (7001)         (7001)         (7001)         (7001)         (7001)         (7001)         (7001)         (7001)         (7001)         (7001)         (7001)         (7001)         (7001)         (7001)         (7001)         (7001)         (7001)         (7001)         (7001)         (7001)         (7001)         (7001)         (7001)         (7001)         (7001)         (7001)         (7001)         (7001)         (7001)         (7001)         (7001)         (700                                                                                                    | CONTRATTO         9006/2018         CONTRATTO D'APPALTO DEL LAVORE ID RESTRUTTURAZIONE DELLEDIFICIO SCOLASTICO DI VIA FLUI CENVIC ON TR           CONTRATTO         7002         20/06/2018         CONTRATTO D'APPALTO DEL LAVORE ID REJULTIFICAZIONE MANTEMINIMENTO VIA CITTADI MESSIA         0030106/2016           CONTRATTO         7003         21/06/2018         CONTRATTO D'APPALTO DEL LAVORE ID REJULTIFICAZIONE MANTEMINIMENTO VIA CONTRIBUTO AI SERVIZI PER L'OCCUF         0030106/2016           CONTRATTO         7003         21/06/2018         CONTRATTO D'APPALTO DEL LAVORE ID A REDGETTO 'DU(NITTO AL LAVORO'         0030196/2016           CONTRATTO         7009         21/06/2018         CONTRATTO D'APPALTO DEL LAVORE ID ABCOMENTO FUNCIONALE DEGL IMMOBILI COMUNALI (DEREN A 2/2017) I         002899/2016           CONTRATTO         7009         13/06/2018         CONTRATTO D'APPALTO DEL LAVORE ID ABCOMENTO FUNCIONALE DEGL IMMOBILI COMUNALI (DEREN A 2/2017) I         002893/2016           CONTRATTO         7009         21/06/2018         CONTRATTO D'APPALTO DEL LAVORI ID ABCOMENTO FUNCIONALE DEGLI DIMOBILI COMUNALI (ORERA A 2/2017) I         0024932/2016           CONTRATTO         7009         21/06/2018         CONTRATTO D'APPALTO DEI LAVORI ID ABCOMENTO FUNCIONALE DEGLI DIMOBILI COMUNALI (ORERA A 2/2017) I         0024932/2016           CONTRATTO         7009         21/06/2018         CONTRATTO D'APPALTO DEI LAVORI ID ABCOMENTO FUNCIONALE DEGLI DIMOBILI COMUNALI (ORERA A 2/2017) I         <                                                                                                    | CONTRATTO                                                                                                    |                       | 7804 21/06/2018 /               | APPENDICE AL CONTRATTO REPERTORIO N. 7601/2015P                                                         | ER LA REALIZZAZIONE DI UN CENTRO ESTIVO D'                                          | JURNO PER B                                | 0030300/2018 🔹 🖃 |                |
| CONTRATTO         (20)X6/2018         CONTRATTO D/RAPLTO DEL LAVORI DI RIQUALIFICAZIONE MAITEMINENTO VIE CITTADINE EI NTERVENTU DIRESSA         003020/2014         003020/2014         003020/2014         003020/2014         003020/2014         003020/2014         003020/2014         003020/2014         003020/2014         003020/2014         003020/2014         003020/2014         003020/2014         003020/2014         003020/2014         003020/2014         003020/2014         003020/2014         003020/2014         003020/2014         003020/2014         003020/2014         003020/2014         003020/2014         003020/2014         003020/2014         003020/2014         003020/2014         003020/2014         003020/2014         003020/2014         003020/2014         003020/2014         003020/2014         003020/2014         003020/2014         003020/2014         003020/2014         003020/2014         003020/2014         003020/2014         003020/2014         003020/2014         003020/2014         003020/2014         003020/2014         003020/2014         003020/2014         003020/2014         003020/2014         003020/2014         003020/2014         003020/2014         003020/2014         003020/2014         003020/2014         003020/2014         003020/2014         003020/2014         003020/2014         003020/2014         003020/2014         003020/2014         003020/2014                                                                                                    | CONTRATTO         7000         20/06/2018         CONTRATTO         7000         20/06/2018         CONTRATTO         CONTRATTO         CONTRA                                                                                                    | CONTRATTO                                                                                                    |                       | 7801 20/06/2018 0               | CONTRATTO D'APPALTO DEI LAVORI DI RISTRUTTURAZI                                                         | ONE DELL'EDIFICIO SCOLASTICO DI VIA F.LLI CE                                        | RVI CON TR                                 | 0                |                |
| CONTRATTO         17803         21,0%(2018         CONTRATTO DEL RAVORD'I DEL RAVORTO         0003195/2018         0           CONTRATTO         17904         21,0%(2018         CONTRATTO         0003195/2018         0           CONTRATTO         17905         13,0%(2018         CONTRATTO DAPPALTO DEL LAVORI DI ADEGLAMENTO FUNZIONALE DES LI TIMUCONTRIBUTO AL SERVIZI PER L'OCCUF         0033195/2018         0           CONTRATTO         17995         13,0%(2018         CONTRATTO D'APPALTO DEL LAVORI DI ADEGLAMENTO FUNZIONALE DEGLI TIMUGBILI COMUNALI - CIG 743075         002893/2018         0           CONTRATTO         17995         13,0%(2018         CONTRATTO D'APPALTO DEL LAVORI DI ADEGLAMENTO FUNZIONALE DEGLI TIMUGBILI COMUNALI - CIG 743075         002893/2018         0           CONTRATTO         17995         13,0%(2018         CONTRATTO D'APPALTO DEL LAVORI DI ADEGLAMENTO FUNZIONALE DEGLI TIMUGBILI COMUNALI - CIG 743075         002893/2018         0           CONTRATTO         17995         15,0%(2018         CONTRATTO D'APPALTO DEL LAVORI DI ADEGLAMENTO FUNZIONALE DEGLI TIMUGBILI COMUNALI (OPERA A2/2017) L'         002493/2018         0           CONTRATTO         17995         16,0%(2018         CONTRATTO D'APPALTO DEL LAVORI DI ADEGLAMENTO FUNZIONALE DEGLI TIMUGBILI COMUNALI (OPERA A2/2017) L'         0024941/2018         0           CONTRATTO         17995         16,0%(5/2018         CONTRATTO                                                                                                    | CONTRATTO         7003         21/06/2018         COMMENZIONE FER LA REALIZZAZIONE DEL PROCETTO '00 (NITTO AL LAVORO'         0003095/2018           CONTRATTO         7004         21/06/2018         CONTRATTO DE LAVORI DE LAVORI DI ADDEC POINT UN CONTRIBUTO AL SERVIZI PER L'OCCLE         0033095/2018           CONTRATTO         7794         31/06/2018         CONTRATTO DI APPALTO DEI LAVORI DI ADDEC POINT UN CONTRIBUTO AL SERVIZI PER L'OCCLE         0028899/2016           CONTRATTO         7794         31/06/2018         CONTRATTO D'APPALTO DEI LAVORI DI ADDEC POINT UN CONTRIBUTO ALL'OFER A 2/2017) L         0028389/2016           CONTRATTO         7794         31/06/2018         CONTRATTO D'APPALTO DEI LAVORI DI ADDELAVORI DI ADDELAVINITO D'EULE DEGLI DIMOBILI COMUNALI - (CIFRA A2/2017) L         0026335/2018           CONTRATTO         7794         31/06/2018         CONTRATTO D'APPALTO DEI LAVORI DI ADDELAVINITO FINIZIONALE DEGLI DIMOBILI COMUNALI (OFERA A2/2017) L         0024332/2016           CONTRATTO         7794         51/06/2018         CONTRATTO D'APPALTO DEI LAVORI DI ADDELAVINITO FINIZIONALE DEGLI DIMOBILI COMUNALI (OFERA A2/2017) L         0024332/2016           CONTRATTO         7794         51/06/2018         CONTRATTO D'APPALTO DEI LAVORI DI ADDELAVINITO FINIZIONALE DEGLI DIMOBILI COMUNALI (OFERA A2/2017) L         00244332/2016           CONTRATTO         7794         51/06/2018         CONTRATTO D'APPALTO DEI LAVORI DI ADDECAMENTO FINIZIONALE DEGLI PMOBILI                                                                                                    | CONTRATTO                                                                                                    |                       | 7800 20/06/2018 0               | CONTRATTO D'APPALTO DEI LAVORI DI RIQUALIFICAZIO                                                        | NE MANTENIMENTO VIE CITTADINE E INTERVEN                                            | TI DI MESSA                                | 0030204/2018     |                |
| CONTRATTO         T7802         21/06/2018         CONTRATTO         CONTRATTO         DEL PROCETTO OPEN ADGE POINT-UN CONTRIBUTO AL SERVIZI FER L'OCCLE         0030193/2018         ©           CONTRATTO         7799         13/06/2018         CONTRATTO D'APPALTO DE LLAVORI DI ADEQUAMENTO FUNZIONALE DEGLI MONGLI COMUNALI (DERRA A2/2017) LI         002899/2016         ©           CONTRATTO         7799         13/06/2018         CONTRATTO D'APPALTO DE LLAVORI DI ADEQUAMENTO FUNZIONALE DEGLI IMMOBILI COMUNALI (DERRA A2/2017) LI         002833/2016         ©           CONTRATTO         7799         30/06/2018         CONTRATTO D'APPALTO DE LLAVORI DI ADEQUAMENTO FUNZIONALE DEGLI IMMOBILI COMUNALI (DERRA A2/2017) LI         002833/2016         ©           CONTRATTO         7799         30/06/2018         CONTRATTO D'APPALTO DE LLAVORI DI ADEQUAMENTO FUNZIONALE DEGLI IMMOBILI COMUNALI (DERRA A2/2017) LI         002433/2016         ©           CONTRATTO         7799         16/05/2018         CONTRATTO D'APPALTO DE LLAVORI DI ADEQUAMENTO FUNZIONALE DEGLI IMMOBILI COMUNALI (DERRA A2/2017) LI         0024302/2016         ©           CONTRATTO         7799         16/05/2018         CONTRATTO D'APPALTO DE LLAVORI DI ADEQUAMENTO FUNZIONALE DEGLI IMMOBILI COMUNALI (DERRA A2/2017) LI         0024401/2016         ©         ©         ©           CONTRATTO         7799         16/05/2018         CONTRATTO D'APPALTO DE LLAVORI DI ADEQUAMENTO FUNZIONALE DE                                                                                                    | CONTRATTO         77902         21/06/2018         COMMENDORE FER LA REALIZZAZIONE DEL PROCETTO YOPEN BADGE POINT UN CONTRIBUTO AL SERVIZI PER L'OCCUE         0001392011           CONTRATTO         77991         30/06/2018         CONTRATTO D'APPALTO DE LLAVORI DI ABCONNEL DEGLI DIMOBILI COMUNALI O (PERA AZ/2017) L         0002899/2018           CONTRATTO         77991         30/06/2018         CONTRATTO D'APPALTO DE LLAVORI DI ABCONNEL DEGLI DIMOBILI COMUNALI - (GERA AZ/2017) L         002893/2016           CONTRATTO         77991         30/06/2018         CONTRATTO D'APPALTO DEI LAVORI DI ABCGUAMENTO FUNZIONALE DEGLI DIMOBILI COMUNALI - (GERA AZ/2017) L         0026832/2016           CONTRATTO         77991         30/06/2018         CONTRATTO D'APPALTO DEI LAVORI DI ABCGUAMENTO FUNZIONALE DEGLI DIMOBILI COMUNALI (OFERA AZ/2017) L         0024932/2016           CONTRATTO         77991         50/05/2018         CONTRATTO D'APPALTO DEI LAVORI DI ABCGUAMENTO FUNZIONALE DEGLI DIMOBILI COMUNALI (OFERA AZ/2017) L         0024932/2016           CONTRATTO         77991         50/05/2018         CONTRATTO D'APPALTO DEI LAVORI DI ABCGUAMENTO FUNZIONALE DEGLI DIMOBILI COMUNALI (OFERA AZ/2017) L         0024943/2016           CONTRATTO         77991         50/05/2018         CONTRATTO D'APPALTO DEI LAVORI DI ABCGUAMENTO FUNZIONALE DEGLI DIMOBILI COMUNALI (OFERA AZ/2017) L         0024943/2016           CONTRATTO         77991         50/05/2018         CONTRATTO D'APPALTO LAVORI D                                                                                                    | CONTRATTO                                                                                                    |                       | 7803 21/06/2018 0               | CONVENZIONE PER LA REALIZZAZIONE DEL PROGETTO "D                                                        | (I)RITTO AL LAVORO"                                                                 |                                            | 0030196/2018 •   |                |
| CONTRATTO         7799         13/06/2018         CONTRATTO PAPALTO DELLAVORI DI ADEGUMENTO FUNZIONALE DEGLI IMMOBILI COMUNALI (CIG 7402)         002699/2018         002699/2018           CONTRATTO         7799         13/06/2018         CONTRATTO DAPPALTO DELLAVORI DI ADEGUMENTO FUNZIONALE DEGLI IMMOBILI COMUNALI (CIG 7407)         002693/2018         0           CONTRATTO         7797         3/06/2018         CONTRATTO DAPPALTO DELLAVORI DI ADEGUMENTO FUNZIONALE DEGLI IMMOBILI COMUNALI (CIG 7407)         002693/2018         0           CONTRATTO         7797         3/06/2018         CONTRATTO DAPPALTO DELLAVORI DI ADEGUMENTO FUNZIONALE DEGLI IMMOBILI COMUNALI (DEFRA A2/2017) L         002693/2018         0           CONTRATTO         7795         21/06/2018         CONTRATTO DAPPALTO DELLAVORI DI ADEGUMENTO FUNZIONALE DEGLI IMMOBILI COMUNALI (DEFRA A2/2017) L         002693/2018         0           CONTRATTO         7795         21/06/2018         CONTRATTO DAPPALTO DELLAVORI DI ADEGUMENTO FUNZIONALE DEGLI IMMOBILI COMUNALI (DEFRA A2/2017) L         0024941/2018         0           CONTRATTO         7799         07/06/2018         CONTRATTO DAPPALTO DELLAVORI DI ADEGUMENTO FUNZIONALE DEGLI IMMOBILI COMUNALI (DEFRA A2/2017) L         0024941/2018         0           CONTRATTO         7799         07/06/2018         CONTRATTO DAPPALTO DELLAVORI DI SISTEMAZIONE DELLA PISTA DI ATETICA VERSA AZONI DE RAVONI DI MEGIONI COMUNALI MEGIONI MORILI COMUNALI (DE FARA 2/2017) L                                                                                                    | CONTRATTO         7799         13/06/2018         CONTRATTO DAPALTO DEI LAVORI DI ABGIAMENTO FUNZIONALE DEGLI IMMOBILI COMUNALI - GIG 74075         002893/016           CONTRATTO         7799         30/05/2018         CONTRATTO DAPALTO DEI LAVORI DI ABGIAMENTO FUNZIONALE DEGLI IMMOBILI COMUNALI - GIG 74075         002893/016           CONTRATTO         7799         30/05/2018         CONTRATTO D'APPALTO DEI LAVORI DI ADGIAMENTO FUNZIONALE DEGLI IMMOBILI COMUNALI - GIG 74075         0028933/016           CONTRATTO         7799         21/05/2018         CONTRATTO D'APPALTO DEI LAVORI DI ADGIAMENTO FUNZIONALE DEGLI IMMOBILI COMUNALI - GIG 74075         0024932/016           CONTRATTO         7799         16/05/2018         CONTRATTO D'APPALTO DEI LAVORI DI ADGIAMENTO FUNZIONALE DEGLI IMMOBILI COMUNALI - GIG 74075         0024032/016           CONTRATTO         7799         16/05/2018         CONTRATTO D'APPALTO DEI LAVORI DI ADGIAMENTO FUNZIONALE DEGLI IMMOBILI COMUNALI - GIG 74075         0024035/2016           CONTRATTO         7799         16/05/2018         CONTRATTO D'APPALTO DEI LAVORI DI ADGIAMENTO FUNZIONALE DEGLI IMMOBILI COMUNALI - GIG 74076         0024035/2016           CONTRATTO         7799         30/05/2018         CONTRATTO D'APPALTO DEI LAVORI DI ADGIAMENTO FUNZIONALE DEGLI IMMOBILI COMUNALI - GIG 74076         0024035/2016           CONTRATTO         7793         30/05/2018         CONTRATTO D'APPALTO DEI LAVORI DI ADGIAMENTO FUNZIONALE DEGLI IMMOBILI COMUNA                                                                                                    | CONTRATTO                                                                                                    |                       | 7802 21/06/2018 0               | CONVENZIONE PER LA REALIZZAZIONE DEL PROGETTO"O                                                         | PEN BADGE POINT :UN CONTRIBUTO AI SERVIZI                                           | PER L'OCCUF                                | 0030193/2018 🔹   |                |
| CONTRATTO         7799         13/06/2018         CONTRATTO DE SEVIZIO DI MANUTERIZIONE IMPIANTI DI SOLEVAMENTO DEGLI EDIFICI COMUNULI - CIG 743075         0026833/2018         0026833/2018           CONTRATTO         7797         30/05/2018         CONTRATTO DE SEVIZIO DI MANUTERIZIONE IMPIANTI DI SOLEVAMENTO DEGLI EDIFICI COMUNULI - CIG 743075         0026833/2018         0026833/2018           CONTRATTO         7799         21/05/2018         CONTRATTO DAPARLTO DE LAVORI DI ADEGLIAMENTO FUZIONALE DEGLI IMPIGALI COMUNULI (OFERA A2/2017) L         0026832/2018         0026833/2018         0026833/2018         0026833/2018         0026833/2018         0026833/2018         0026833/2018         0026833/2018         0026833/2018         0026833/2018         0026833/2018         0026833/2018         0026833/2018         0026833/2018         0026833/2018         0026833/2018         0026833/2018         0026833/2018         0026833/2018         0026833/2018         0026833/2018         0026833/2018         0026833/2018         002683/2018         002683/2018         002683/2018         002683/2018         002683/2018         002683/2018         002683/2018         002683/2018         002683/2018         002683/2018         002683/2018         002683/2018         002683/2018         002683/2018         002683/2018         002683/2018         002683/2018         002683/2018         002683/2018         002683/2018         002683/2018                                                                                                    | CONTRATTO         7798         13/06/2018         CONTRATTO DE LAVORI DI PAUNT DI SOLLEVAMENTO DECIL EDIFICI COMUNALI - CI 5743075         0028332/016           CONTRATTO         7797         30/06/2018         CONTRATTO DE LAVORI DI ADQUIMENTO FUNZIONALE DEGLI MANGELI COMUNALI - CI 5743075         0028332/016           CONTRATTO         7797         30/06/2018         CONTRATTO DE LAVORI DI ADQUIMENTO FUNZIONALE DEGLI MANGELI COMUNALI (OFERA A2/2017) L         0024332/016           CONTRATTO         7797         30/06/2018         CONTRATTO DI APPALTO DEI LAVORI DI ADGUIMENTO FUNZIONALE DEGLI MANGELI COMUNALI (OFERA A2/2017) L         0024432/016           CONTRATTO         7794         16/06/2018         CONTRATTO DI APPALTO DEI LAVORI DI ADGUIMENTO FUNZIONALE DEGLI MANGELI COMUNALI (OFERA A2/2017) L         0024432/016           CONTRATTO         7794         16/06/2018         CONTRATTO DI APPALTO DEI LAVORI DI ADGUIMENTO FUNZIONALE DEGLI MANGELI COMUNALI (OFERA A2/2017) L         0024432/016           CONTRATTO         7794         20/06/2018         CONTRATTO DE LAVORI DI ADGUIMENTO FUNZIONALE DEDIFICIO S' - LOTTO I EX CASERMA SCOTI (         0024035/2016           CONTRATTO         7795         20/06/2018         CONTRATTO DE LAVORI DI ADGUIMENTO FUNZIONALE DELIA PRITO         0021865/2016           CONTRATTO         7795         20/06/2018         CONTRATTO DE LAVORI DI ADGUIMENTO FUNZIONALE DELIA PRITO         0021865/2016 <td< td=""><td>CONTRATTO</td><td></td><td>7799 13/06/2018 0</td><td>CONTRATTO D'APPALTO DEI LAVORI DI ADEGUAMENTO I</td><td><sup>2</sup>UNZIONALE DEGLI IMMOBILI COMUNALI (OPERA</td><td>. A2/2017) LC</td><td>0028899/2018 •</td></td<>                                                                                                    | CONTRATTO                                                                                                    |                       | 7799 13/06/2018 0               | CONTRATTO D'APPALTO DEI LAVORI DI ADEGUAMENTO I                                                         | <sup>2</sup> UNZIONALE DEGLI IMMOBILI COMUNALI (OPERA                               | . A2/2017) LC                              | 0028899/2018 •   |                |
| CONTRATTO         7797         30(56/2018         CONTRATTO D APPALTO DE LAVORE 10 ADEGUAMENTO FUNZIONALE DEGLI IMMOBILI COMUNALI (DEFA A2/2017) L         002533/2018         0           CONTRATTO         7797         30(56/2018         CONTRATTO D APPALTO DE LAVORE 10 ADEGUAMENTO FUNZIONALE DEGLI IMMOBILI COMUNALI (DEFA A2/2017) L         002433/2018         0           CONTRATTO         7795         16/05/2018         CONTRATTO D'APPALTO DE LAVORE 10 ADEGUAMENTO FUNZIONALE DEGLI IMMOBILI COMUNALI (DEFA A2/2017) L         002433/2018         0           CONTRATTO         7795         16/05/2018         CONTRATTO D'APPALTO DEI LAVORI DI ADEGUAMENTO FUNZIONALE DEGLI IMMOBILI COMUNALI (DEFA A2/2017) L         0024405/2018         0           CONTRATTO         7794         16/05/2018         CONTRATTO D'APPALTO DEI LAVORI DI ADEGUAMENTO FUNZIONALE DEGLI TAVORI DI STEDIO EN CONTRATO DE ADEGUAMENTO FUNZIONALE DELOS TADIO DE PAOLI IN REGION         0         0         0         0         0         0         0         0         0         0         0         0         0         0         0         0         0         0         0         0         0         0         0         0         0         0         0         0         0         0         0         0         0         0         0         0         0         0         0         0 <td>CONTRATTO         7797         30/65/2018         CONTRATTO APALTO DEI LAVORI DI ADEGUAMENTO FUNZIONALE DEGLI MMOBILI COMUNALI (OFER A 4/2017) L4         0026345/2016           CONTRATTO         7797         30/65/2018         CONTRATTO D'APPALTO DEI LAVORI DI ADEGUAMENTO FUNZIONALE DEGLI MMOBILI COMUNALI (OFER A 4/2017) L4         0026435/2016           CONTRATTO         7798         16/05/2018         CONTRATTO D'APPALTO DEI LAVORI DI ADEGUAMENTO FUNZIONALE DEGLI MMOBILI COMUNALI (OFER A 4/2017) L4         0024041/2016           CONTRATTO         7794         16/05/2018         CONTRATTO D'APPALTO DEI LAVORI DI ADEGUAMENTO FUNZIONALE DEGLI MMOBILI COMUNALI (OFER A 4/2017) L4         0024045/2016           CONTRATTO         7794         16/05/2018         CONTRATTO D'APPALTO DEI LAVORI DI ADEGUAMENTO FUNZIONALE DEGLI MMOBILI COMUNALI (OFER A 4/2017) L4         0024035/2018           CONTRATTO         7794         16/05/2018         CONTRATTO PAPALTO DEI LAVORI DI ADEGUAMENTO FUNZIONALE DEGLI MMOBILI COMUNALI (OFER A 4/2017)         0024035/2018           CONTRATTO         7795         07/05/2018         CONTRATTO PAPALTO DEI LAVORI DI ADEGUAMENTO FUNZIONALE DEGLI MMOBILI COMUNALI (OFER A 4/2017)         0021865/2016           CONTRATTO         7799         07/05/2018         CONTRATTO PAPALTO DEI LAVORI DI ADEGUAMENTO FUNZIONALE DELO STADI DI VIA BORELIO         0021865/2016           CONTRATTO         7799         27/04/2018         CONTRATTO D'APPALTO DEL LAVORI DI POROFEL</td> <td>CONTRATTO</td> <td></td> <td>7798 13/06/2018 0</td> <td>CONTRATTO DEL SERVIZIO DI MANUTENZIONE IMPIANTI</td> <td>DI SOLLEVAMENTO DEGLI EDIFICI COMUNALI -</td> <td>CIG 743075</td> <td>0028833/2018 •</td> | CONTRATTO         7797         30/65/2018         CONTRATTO APALTO DEI LAVORI DI ADEGUAMENTO FUNZIONALE DEGLI MMOBILI COMUNALI (OFER A 4/2017) L4         0026345/2016           CONTRATTO         7797         30/65/2018         CONTRATTO D'APPALTO DEI LAVORI DI ADEGUAMENTO FUNZIONALE DEGLI MMOBILI COMUNALI (OFER A 4/2017) L4         0026435/2016           CONTRATTO         7798         16/05/2018         CONTRATTO D'APPALTO DEI LAVORI DI ADEGUAMENTO FUNZIONALE DEGLI MMOBILI COMUNALI (OFER A 4/2017) L4         0024041/2016           CONTRATTO         7794         16/05/2018         CONTRATTO D'APPALTO DEI LAVORI DI ADEGUAMENTO FUNZIONALE DEGLI MMOBILI COMUNALI (OFER A 4/2017) L4         0024045/2016           CONTRATTO         7794         16/05/2018         CONTRATTO D'APPALTO DEI LAVORI DI ADEGUAMENTO FUNZIONALE DEGLI MMOBILI COMUNALI (OFER A 4/2017) L4         0024035/2018           CONTRATTO         7794         16/05/2018         CONTRATTO PAPALTO DEI LAVORI DI ADEGUAMENTO FUNZIONALE DEGLI MMOBILI COMUNALI (OFER A 4/2017)         0024035/2018           CONTRATTO         7795         07/05/2018         CONTRATTO PAPALTO DEI LAVORI DI ADEGUAMENTO FUNZIONALE DEGLI MMOBILI COMUNALI (OFER A 4/2017)         0021865/2016           CONTRATTO         7799         07/05/2018         CONTRATTO PAPALTO DEI LAVORI DI ADEGUAMENTO FUNZIONALE DELO STADI DI VIA BORELIO         0021865/2016           CONTRATTO         7799         27/04/2018         CONTRATTO D'APPALTO DEL LAVORI DI POROFEL                                                                                                    | CONTRATTO                                                                                                    |                       | 7798 13/06/2018 0               | CONTRATTO DEL SERVIZIO DI MANUTENZIONE IMPIANTI                                                         | DI SOLLEVAMENTO DEGLI EDIFICI COMUNALI -                                            | CIG 743075                                 | 0028833/2018 •   |                |
| CONTRATTO         7795         21,05/2018         CONTRATTO PAPALTO DE LAVORI DI ADEGUMENTO FUNZIONALE DEGLI INMOBILI COMUNALI (DEFRA A2/2017) L         0024362/2018         0           CONTRATTO         7795         16,05/2018         CONTRATTO D'APPALTO DE LAVORI DI ADEGUMENTO FUNZIONALE DEGLI INMOBILI COMUNALI (DEFRA A2/2017) L         0024361/2018         0           CONTRATTO         7794         16,05/2018         CONTRATTO D'APPALTO DEI LAVORI DI ADEGUMENTO FUNZIONALE DEGLI IMMOBILI COMUNALI (DEFRA A2/2017) L         0024041/2018         0           CONTRATTO         7794         16,05/2018         CONTRATTO D'APPALTO DEI LAVORI DI ADEGUMENTO FUNZIONALE DEGLI IMMOBILI COMUNALI (DEFRA A2/2017) L         0024041/2018         0           CONTRATTO         7793         07,05/2018         CONTRATTO D'APPALTO DEL LAVORI DI SISTEMAZIONE DELLA PISTA DI ATETICA MELLO STADIO DE PAOL IN REGION         0024061/2018         0           CONTRATTO         7793         07,05/2018         CONTRATTO D'APPALTO DEI LAVORI DI SISTEMAZIONE DELLA PISTA DI ATETICA MELLO STADIO DE PAOL IN REGION         002165/2018         0           CONTRATTO         7793         07,05/2018         CONTRATTO D'APPALTO DEL LAVORI DI SISTEMAZIONE DELLA PISTA DI ATETICA MELLO STADIO DE PAOL IN REGION         002165/2018         0           CONTRATTO         7799         02,06/2018         CONTRATTO D'APPALTO DEL LAVORI DI CHENCE VISTUTO COMPRENTON NI ASIN GIORO DI VIA BONELLO         002165/2018                                                                                                    | CONTRATTO         7796         21/05/2018         CONTRATTO APAULTO DEI LAVORI DI ADEGUAMENTO FUNZIONALE DEGLI MMOBILI COMUNALI (OFERA A2/2017) L         0024832/011           CONTRATTO         7796         16/05/2018         CONTRATTO D'APAULTO DEI LAVORI DI ADEGUAMENTO FUNZIONALE DEGLI MMOBILI COMUNALI (OFERA A2/2017) L         0024032/011           CONTRATTO         7794         16/05/2018         CONTRATTO D'APAULTO DEI LAVORI DI ADEGUAMENTO FUNZIONALE DEGLI MMOBILI COMUNALI (OFERA A2/2017) L         0024035/2016           CONTRATTO         7793         07/05/2018         CONTRATTO D'APAULTO DEI LAVORI DI ADEGUAMENTO FUNZIONALE DEGLI MNOBILI COMUNALI (OFERA A2/2017) L         0024035/2016           CONTRATTO         7793         07/05/2018         CONTRATTO PLAPAUTO DEI LAVORI DI ADEGUAMENTO FUNZIONALE DEL APISTA DI ALTETCA NELLO STADIO DE PAOLI IN REGION         0024035/2016           CONTRATTO         7793         07/05/2018         CONTRATTO PLAPAUTO DEI LAVORI DI ADEGUAMENTO FUNZIONALE STADIO DE PAOLI IN REGION         0021065/2016           CONTRATTO         7794         02/05/2018         CONTRATTO AUXORI DI CANCRE DI CHERI E LA PARROCCHIA SANI LUIGI GONZAGA PER LA GESTIONE DELLE ATTIVITÀ         0021065/2016           CONTRATTO         7793         02/06/2018         CONTRATTO D'ALTO CON L'ARCO SAND LEG CONTRATTO OL VARIA DEL CANCE         002065/2016           CONTRATTO         7798         26/04/2018         CONTRATTO D'ALTO D'ALTO D'ALTO D'ALTO D'ALTO D'ALTO D'A                                                                                                    | CONTRATTO                                                                                                    |                       | 7797 30/05/2018 0               | CONTRATTO D'APPALTO DEI LAVORI DI ADEGUAMENTO I                                                         | *UNZIONALE DEGLI IMMOBILI COMUNALI (OPERA                                           | . A2/2017) LC                              | 0026325/2018     |                |
| CONTRATTO         7795         16/06/2018         CONTRATTO D'APPALTO DE L'AVORTI DI ADEGUMENTO FUNZIONALE DIFICIO IN CONTRATTO (PERA AZ/2017) L°         00/2443/2017         00/2443/2017         00/2443/2017         00/2443/2017         00/2443/2017         00/2443/2017         00/2443/2017         00/2443/2017         00/2443/2017         00/2443/2017         00/2443/2017         00/2443/2017         00/2443/2017         00/2443/2017         00/2443/2017         00/2443/2017         00/2443/2017         00/2443/2017         00/2443/2017         00/2443/2017         00/2443/2017         00/2443/2017         00/2443/2017         00/2443/2017         00/2443/2017         00/2443/2017         00/2443/2017         00/2443/2017         00/2443/2017         00/2443/2017         00/2443/2017         00/2443/2017         00/2443/2017         00/2443/2017         00/2443/2017         00/2443/2017         00/2443/2017         00/2443/2017         00/2443/2017         00/2443/2017         00/2443/2017         00/2443/2017         00/2443/2017         00/2443/2017         00/2443/2017         00/2443/2017         00/2443/2017         00/2443/2017         00/2443/2017         00/2443/2017         00/2443/2017         00/2443/2017         00/2443/2017         00/2443/2017         00/2443/2017         00/2443/2017         00/2443/2017         00/2443/2017         00/2443/2017         00/2443/2017         00/2443/2017         00/                                                                                                    | CONTRATTO         7795         16/05/2018         CONTRATTO D'APPALTO DEL LAVORI DI ADEGUAMENTO FUNZIONALE DESCI IMMOBILE CONTRALT (0: CARA AZ/2017) L°         00/2404/2018           CONTRATTO         7794         16/05/2018         CONTRATTO D'APPALTO DEL LAVORI DI ADEGUAMENTO FUNZIONALE DESCI IMMOBILE CONTRALT (0: CARA AZ/2017) L°         00/2404/2018           CONTRATTO         7794         16/05/2018         CONTRATTO D'APPALTO DEL LAVORI DI ASEGUAMENTO FUNZIONALE DESCI IMMOBILE CONTO I EX CASENA SCOTTI (0: CONTRATTO         00/2408/2018           CONTRATTO         7792         03/05/2018         CONTRATTO D'APPALTO ELLAVORI DI SISTEMAZIONE DELLA PISTA DI ALTELCA NELLO STADIO DE PACII IN FEGION         00/2186/2018           CONTRATTO         7791         02/05/2018         CONTRATTO DI CARE CASENA SCOTTI C         00/2186/2018           CONTRATTO         7791         02/05/2018         CONTRATTO DI CARE CASENA SCOTTI CONTRATTO DI CONTRATTO DI CONTRATITO DI CONTRATTO DI CONTRATI DI CONTRATTO DI CONTRATIT                                                                                                    | CONTRATTO                                                                                                    |                       | 7796 21/05/2018 0               | CONTRATTO D'APPALTO DEI LAVORI DI ADEGUAMENTO I                                                         | UNZIONALE DEGLI IMMOBILI COMUNALI (OPERA                                            | . A2/2017) LC                              | 0024832/2018 0   |                |
| CONTRATTO         7794         16/05/2018         CONTRATTO DE LAVORI DI ADEGUMENTO IN LAVORI DI STEMPATO LO LAVORI DI ADEGUMENTO IN LAVORI DI STEMPATO LO LAVORI DI ADEGUMENTO IN LAVORI DI STEMPATO LO LAVORI DI STEMPATO DI LAVORI DI ADEGUMENTO IN LO ADEGUMENTO IN LO ADEGUMENTO I                                                                                                    | CONTRATTO         7794         16/05/2018         CONTRATTO         CONTRATTO         CO                                                                                                    | CONTRATIO                                                                                                    |                       | 7795 16/05/2018 C               | CONTRATTO D'APPALTO DEI LAVORI DI ADEGUAMENTO I                                                         | -UNZIONALE DEGLI IMMOBILI COMUNALI (OPERA                                           | . A2/2017) LC                              | 0024041/2018 •   |                |
| CANITARTIO         CONTRATTO         CONTRATTO         <                                                                                                    | CONTRATTO         7793         07/05/2018         CONTRATTO         CONTRATTO         0021865/2012         CONTRATTO         0021865/2012         CONTRATTO         0021865/2012         CONTRATTO         0021865/2012         CONTRATTO         0021865/2012         CONTRATTO         0021865/2012         CONTRATTO         0021865/2012         CONTRATTO         0021865/2012         CONTRATTO         0021865/2012         CONTRATTO         0021865/2012         CONTRATTO         0021865/2012         CONTRATTO         0021865/2012         CONTRATTO         CONTRATTO                                                                                                    | CONTRATIO                                                                                                    |                       | 7794 16/05/2018 C               | CONTRATTO D'APPALTO DEI LAVORI DI ADEGUAMENTO I                                                         | -UNZIONALE EDIFICIO G' - LOTTO I EX CASERN                                          | IA SCOTTI (                                | 0024035/2018 0   |                |
| CONTRATTO         7792         0506/2018         CONTRATTO DI CONTRATTO E L'INTRACIONE IN EL SI LA DARIZO CONTRATINO ESTIVO DI VIA SONELLO INVELLO ENTRATINO         0021663/2014         0           CONTRATTO         7799         26/04/2018         CONTRATTO DI CONTRATTO DI CONCESSIONE DELL'IMMOBILE DI PROPRIETA' COMUNALE SITUATO IN VIA SAN GIORGIO 19 - CHERI         0         0           CONTRATTO         7799         26/04/2018         CONTRATTO DI CONCESSIONE DELL'IMMOBILE DI PROPRIETA' COMUNALE SITUATO IN VIA SAN GIORGIO 19 - CHERI         0         0           CONTRATTO         7799         26/04/2018         CONTRATTO D'APPA LA CONCESSIONE DELL'IMMOBILE DI PROPRIETA' COMUNALE SITUATO IN VIA SAN GIORGIO 19 - CHERI         0         0           CONTRATTO         7798         26/04/2018         RIF. 0020524/2018 - CONTRATTO D'APPA LTO D'APPA LTO DELL'APER SPORTIVA ADBIRTA A TIRO CON L'ARCO - SAN SILVESTRO -         0         0           CONTRATTO         7798         26/04/2018         RIF. 0020524/2018 - CONTRATTO D'APPA LTO D'APPA LTO D'APPA LTO D'APPA LTO DELL'APER SPORTIVA ADBIRTO FUNZIONALE DEL CANILE         0020562/2016         ©           CONTRATTO         7798         26/04/2018         RIF. 10 LAVORI DI MANUTENZICINE ORDINARIA DEL VERDE DI BARCITE STRADALI - OFERA BLI         0020562/2016         ©           CONTRATTO         7798         16/04/2018         APPA LTO LAVORI DI MANUTENZICINE ORDINARIA DEL VERDE DI BARCITE STRADALI - OFERA BLI         00198                                                                                                    | Contraction         7792         05/05/2018         Contraction bit of the bit of the bit of                             | CONTRATTO                                                                                                    |                       | 7793 07/05/2018 0               | CONTRATTO PER APPALTO LAVORI DI SISTEMAZIONE DE                                                         | LLA PISTA DI ATLETICA NELLO STADIO DE PAO                                           | LI IN REGION                               | 00010/5 (0010    |                |
| CONTRATTO         CONTRATTO         CONTRATTO <t< td=""><td>CONTRATTO         7790         22/04/2018         CONTRATTO         7790         22/04/2018         CONTRATTO         CONTRATTO         7790         26/04/2018         CONTRATTO         CONTRATTO         7790         22/04/2018         CONTRATTO         CONTRATTO         7790         26/04/2018         CONTRATTO         CONTRATTO         7790         26/04/2018         CONTRATTO         CONTRATTO         7790         26/04/2018         CONTRATTO         CONTRATTO         7790         26/04/2018         CONTRATTO         CONTRATTO         7790         26/04/2018         RE 000056/2019         CONTRATTO         CONTRATTO         7790         26/04/2018         RE 000056/2019         CONTRATTO         CONTRATTO         7790         27/04         7790         27/04         7790         27/04         7790         27/04         7790         27/04         7790         27/04         7790         27/04         7790         27/04         7790         27/04         7790         7790         7790         7790         7790         7790         7790         7790         7790         7790         7790         7790         7790         7790         7790         7790         7790         7790         7790         7790         7790           <th 7790<="" td="" th<=""><td>CONTRATTO</td><td></td><td>7792 03/05/2018 0</td><td>CONVENZIONE TRA IL COMUNE DI CHIERI E LISTITUTO (</td><td>JUMPRENSIVO N. 3 PER LL CENTRO ESTIVO DI V</td><td>IA BONELLO</td><td>0021005/2010 0</td></th></td></t<>                                                                                                    | CONTRATTO         7790         22/04/2018         CONTRATTO         7790         22/04/2018         CONTRATTO         CONTRATTO         7790         26/04/2018         CONTRATTO         CONTRATTO         7790         22/04/2018         CONTRATTO         CONTRATTO         7790         26/04/2018         CONTRATTO         CONTRATTO         7790         26/04/2018         CONTRATTO         CONTRATTO         7790         26/04/2018         CONTRATTO         CONTRATTO         7790         26/04/2018         CONTRATTO         CONTRATTO         7790         26/04/2018         RE 000056/2019         CONTRATTO         CONTRATTO         7790         26/04/2018         RE 000056/2019         CONTRATTO         CONTRATTO         7790         27/04         7790         27/04         7790         27/04         7790         27/04         7790         27/04         7790         27/04         7790         27/04         7790         27/04         7790         27/04         7790         7790         7790         7790         7790         7790         7790         7790         7790         7790         7790         7790         7790         7790         7790         7790         7790         7790         7790         7790         7790 <th 7790<="" td="" th<=""><td>CONTRATTO</td><td></td><td>7792 03/05/2018 0</td><td>CONVENZIONE TRA IL COMUNE DI CHIERI E LISTITUTO (</td><td>JUMPRENSIVO N. 3 PER LL CENTRO ESTIVO DI V</td><td>IA BONELLO</td><td>0021005/2010 0</td></th>                                                                                                    | <td>CONTRATTO</td> <td></td> <td>7792 03/05/2018 0</td> <td>CONVENZIONE TRA IL COMUNE DI CHIERI E LISTITUTO (</td> <td>JUMPRENSIVO N. 3 PER LL CENTRO ESTIVO DI V</td> <td>IA BONELLO</td> <td>0021005/2010 0</td> | CONTRATTO             |                                 | 7792 03/05/2018 0                                                                                       | CONVENZIONE TRA IL COMUNE DI CHIERI E LISTITUTO (                                   | JUMPRENSIVO N. 3 PER LL CENTRO ESTIVO DI V | IA BONELLO       | 0021005/2010 0 |
| CONTRATTO         7799         27/04/2018         CONTRATTO INCRESSINGE DI LIMPOLITE DI INVOLTE STUDIE DI INVOLTE STUDIE DI LAVIRA SIN dINGIO 19 - CUILIO         Contratto         0           CONTRATTO         7798         26/04/2018         CONTRATTO DI CONCESSIONE IN LIS ODI LIAREA SPORTIVA ADBITA A TIMONILO IN VIA SIN dINGIO 19 - CUILIO CON L'ARCO. SAN SILVESTIO         0         0         0         0         0         0         0         0         0         0         0         0         0         0         0         0         0         0         0         0         0         0         0         0         0         0         0         0         0         0         0         0         0         0         0         0         0         0         0         0         0         0         0         0         0         0         0         0         0         0         0         0         0         0         0         0         0         0         0         0         0         0         0         0         0         0         0         0         0         0         0         0         0         0         0         0         0         0         0         0         0         0                                                                                                    | CONTRATTO         7798         25/04/2018         CONTRATTO INFORMATION         CONTRATTO         1000         1000         1000         1000         1000         1000         1000         1000         1000         1000         1000         1000         1000         1000         1000         1000         1000         1000         1000         1000         1000         1000         1000         1000         1000         1000         1000         1000         1000         1000         1000         1000         1000         1000         1000         1000         1000         1000         1000         1000         1000         1000         1000         1000         1000         1000         1000         1000         1000         1000         1000         10000         10000         10000         10000         10000         10000         10000         10000         10000         10000         10000         10000         10000         100000         100000         1000000         1000000000000000000000000000000000000                                                                                                    | CONTRATTO                                                                                                    |                       | 7791 02/05/2018 0               | CONTRACTORE TRATIC COMONE DI CHIERI E LA PARROCC                                                        | TETA' COMUNITE CITUATO IN VIA CAN CODOCI                                            |                                            |                  |                |
| CONTRATTO         7789         26/04/2018         RIF. 020524/2018 - CONTRATTO D'APPLITO DELL'ARES #SONTIVA AUBLITA AL UNCOUTLARCO = SAN SLIVESTRO         000000000000000000000000000000000000                                                                                                    | CONTRATTO         7789         26/04/2018         RF-0020524/2018         CONTRATTO         DATE A SPORTING ADDITAR TIRO CONT ARCO - SAN SUPERSING           CONTRATTO         7789         26/04/2018         RF-0020524/2018         CONTRATTO         DATE ADDITAR TIRO CONT LARCO - SAN SUPERSING           CONTRATTO         7789         18/04/2018         RF-0020524/2018         CONTRATTO         DATE ADDITAR TIRO CONT LARCO - SAN SUPERSING         0020562/2016           CONTRATTO         7789         18/04/2018         APPALTO LAVORI DI MANUTENZIONE ORDINARIA DEL VEDE PLOBLICO E SACIALIS CENDALI - OPER AB 11         0019810/2016           CONTRATTO         7786         18/04/2018         APPALTO LAVORI DI MANUTENZIONE ORDINARIA SEGNALETICA STRADALE CON LA FORMA DELL'ACCORDO QUADRO -         0019808/2016                                                                                                    | CONTRATTO                                                                                                    |                       | 7790 27/04/2018 0               | CONTRACTO DI CONCESSIONE DELL'IMMOBILE DI PROPR                                                         | CONDITIALE STUATO IN VIA SAN GIORGIO                                                | 19 - Chieki                                |                  |                |
| CONTRATTO         7778         18/04/2018         APPALTO LAVORI DI MANUTENZIONE ORDINARIA SEGNALETICA STRADALE ON LA FORMA DELL'ACCORDO QUADRO         0000580/2018         ©           CONTRATTO         7778         18/04/2018         APPALTO LAVORI DI MANUTENZIONE ORDINARIA SEGNALETICA STRADALE ON LA FORMA DELL'ACCORDO QUADRO         0019800/2018         ©                                                                                                    | CONTRATTO         7780         26/04/2018         CONTRATTO         CONTRATTO         000980/2016         0000980/2016           CONTRATTO         7787         18/04/2018         APPALTO LAVORI DI MANUTENZIONE ORDINARIA DEL VEDE PUBLICO E SFALCIO BANCHINE STRADALI – OPERA BIL         001980/2016           CONTRATTO         7786         18/04/2018         APPALTO LAVORI DI MANUTENZIONE ORDINARIA SEGNALETICA STRADALE CON LA FORMA DEL L'ACCORDO QUARDO I         0019806/2016                                                                                                    | CONTRATTO                                                                                                    |                       | 7799 26/04/2010 0               | DIE 0020524/2018 - CONTRATTO D'ADDALTO DELL'AVOS                                                        | T DI RECI DERO ED ADECI IAMENTO EL NOTONIALE                                        |                                            | 0020562/2018     |                |
| CONTRACTO         Provide         Provide         Description         Description         Descripris and instruction         Description                                                                                                    | Owners TO         7766         13/14/16/2003         Person Construction         Sector Construction         Sector Construction         Operation         Operation                                                                                                    |                                                                                                    |                       | 7700 26/04/2010 8               | ADDALTO LAVORI DI MANUTENZIONE OPDINADIA DEL VE                                                         | 3 DI REGUERO ED ADEGUAMENTO FUNZIONALE<br>DE DI IBBLICO E SEALCIO BANCHINE STRADALI | DEL CANILE<br>DEED A B11                   | 0020302/2010     |                |
| Total 10/04/2010 ALLA CHARACTER CANDER CONDENSITIES CONDENSITIES CONDE                                                                                                    | SWITTER TO EXPORT DE TRANSPORT DE TRANSPORT                                                                                                    | CONTRATTO                                                                                                    |                       | 7786 18/04/2010                 | ADDALTO LAVORI DI MANI ITENZIONE ORDINARIA DEL VEI<br>ADDALTO LAVORI DI MANI ITENZIONE ORDINARIA SECNAL | ETICA STRADALE CON LA EORMA DELL'ACCORT                                             |                                            | 0019808/2018     |                |
| 7785 18/04/2018 CONTRATTO D'ADDALTO DED LLAVORI DI MANI ITENZIONE ORDINARIA DELLE STRADE DIAZZE ED ADEE MERCATALI. 0010006/2010                                                                                                    | CONTRACTO 7785 18/04/2018 CONTRACTO D'ADRALTO DED LLAVORI DI MANI ITENZIONE ORDINARIA DELLE STRADE, DIAZZE ED ADRE MERCATALI. 0010906/2019                                                                                                    | CONTRATTO                                                                                                    |                       | 7795 18/04/2010 /               | CONTRACTO D'ADDALTO DED LLAVIORI DI MANUTENZIONE                                                        | E ODDINADIA DELLE STDADE, DIA 775 ED ADEC 8                                         |                                            | 0019906/2010     |                |
|                                                                                                    |                                                                                                    | 3 47011781 137                                                                                                    |                       | 2011 0004/2011 3                |                                                                                                    | CASIMINATA INT. HIGHDE, FIREZT FIX BRIT IS                                          | LINE BUT                                   | AND ANNICARD V   |                |

Il dato che si vede nella 2º colonna "Numero" è il numero di Repertorio.

Ad ogni contratto è assegnato anche un protocollo interno per il requisito della data certa.

Sono presenti sul sistema i contratti stipulati dal **1/7/2017** in poi.

Cliccando sulla riga interessata si entra e si possono scaricare i documenti dal faldone rosso.

\*\*\*\*\*